## Erste Einrichtung eines Android-Gerätes für die LightBox DHCP

Es ist möglich, das System ohne zusätzliche IT-Hardware einzurichten und zu steuern (eingeschränkte WiFi-Abdeckung möglich). Es wird nur ein Smartphone / Tablet PC benötigt. Der folgende Prozess beschreibt den Aufbau, der nur für die erste Verwendung erforderlich ist.

1. WiFi-Netzwerke durchsuchen nach "LightBox" und danach klicken Sie auf "Verbinden mit dem Netzwerk".

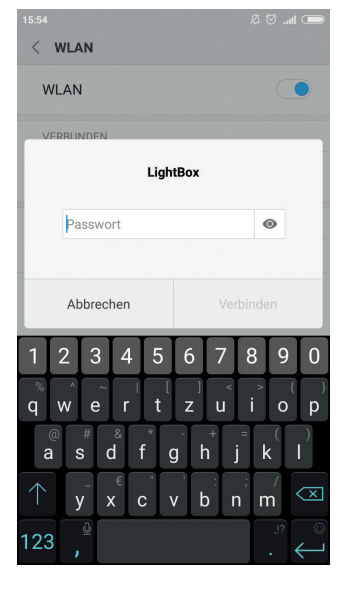

4. Die Benutzeroberfläche kann nun dauerhaft mit einem die über die Adresse http://192.168.0.81 im Firefox- oder Chrome-Browser aufgerufen werden.

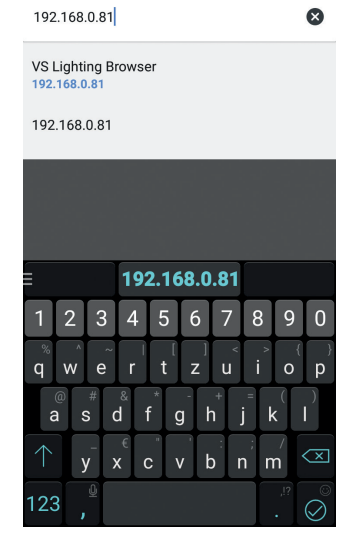

រ៍©ີ \_ៅ∣⊦⊧€®

2. Ändere es entsprechend dem Screenshot. Für mehr Benutzer, müssen Sie die hervorgehobene Zahl jedes Mal erhöhen. Ändern Sie nicht die DNS 2 Einstellungen.

die hervorgehobene Nummer für weitere Benutzer erhöhen, z.B. +1

Ändern Sie nicht die DNS 2-Einstellungen.

3. Das Passwort lautet "vslighting", dann verbinden Sie sich mit "Speichern". Die Einstellungen wirken sich nicht auf andere Netzwerkverbindungen aus, während eine parallele Nutzung nicht empfohlen wird.

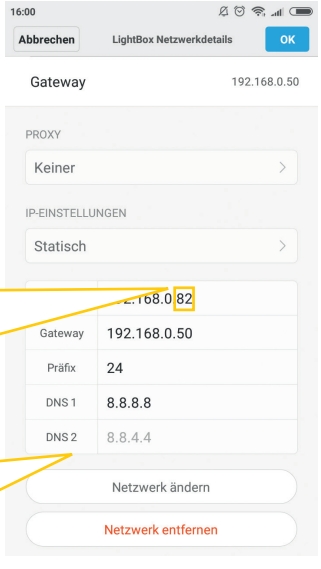

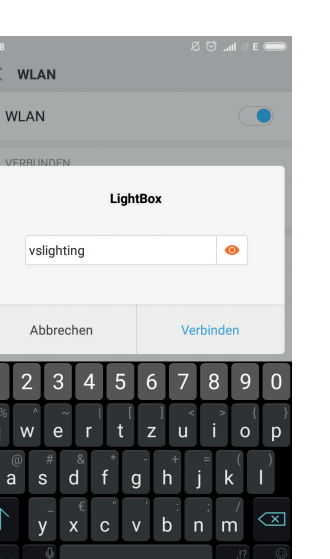

q

5. Wie in Schritt 5 der beigefügten "Quick-Start-Guide LightBox DHCP" beschrieben, müssen nun die Zugangsdaten eingegeben werden.

6. Schließlich, für die

barung zu akzeptieren.

die Konfiguration und

Steuerung.

anfängliche Einrichtung ist es

notwendig die Lizenzverein-

Nun ist das System bereit für

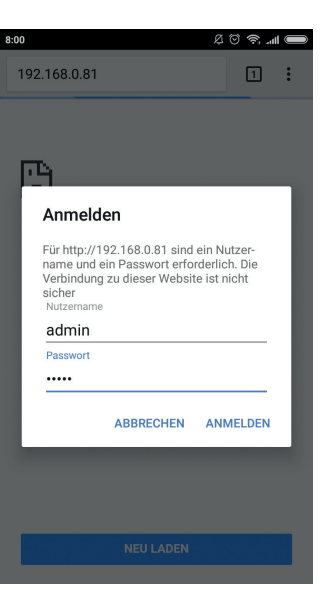

| (i) 19               | 2.168.0                  | .81/in              | dex.h                | ntml                 |                   | 1                      |      |
|----------------------|--------------------------|---------------------|----------------------|----------------------|-------------------|------------------------|------|
|                      |                          |                     | VE                   | 5                    |                   |                        |      |
| Import               | ant info                 | rmatio              | n                    |                      |                   |                        |      |
| In order             | to well us<br>carefully: | e this pr           | oduct                | please               | read th           | ne followi             | ing  |
| Read the             | user mai                 | nual car            | efully               |                      |                   |                        |      |
| This pro             | duct uses                | network             | y<br>k comr          | nunica               | tion, m           | ake sure               | you  |
| network<br>This pro  | is secure<br>duct uses   | d agains<br>cookies | st attac<br>s to sto | cks (e.g<br>pre info | ı. from<br>rmatio | the interi<br>n in the | net) |
| browser<br>Think ab  | out the so               | cenario i           | f netw               | ork cor              | nmuni             | cation fai             | ls   |
| You have             | e to read a<br>ns        | and follo           | w the                | licence              | and te            | erms of                |      |
|                      |                          |                     |                      |                      |                   |                        |      |
| VS Light             | ing Brows                | ser                 |                      |                      |                   | ~                      |      |
|                      | <u> </u>                 |                     | IG                   | ні                   | IN                | G                      |      |
|                      |                          | כ כ                 | OL                   | UT.                  | 0                 | NS                     |      |
| Copyrigh<br>Rights R | nt 2015 Vo<br>eserved.   | ossloh-S            | chwab                | e Deut               | schlan            | d GmbH.                | All  |
| Lizenzve             | rtrag                    |                     |                      |                      |                   |                        |      |
| Vossloh              | Schwabe                  | Deutscl             | hland (              | GmbH,                | Wasen             | str. 25, 7             | 366  |
| unden,               | Deutschia                | inu (Lize           | nzgeb                | er) = LC             | 2                 |                        |      |

und Lizenznehmer (Anwender) = LN § 1 Vertragsgegenstand (1) Der LI erwitzbr vom LG ein Nutzungsrecht für die in der Anlage 1 näher bezeichnete Software einschließlich der zugehörigen Detembestande sowie der zugehörigen trög zugehörigen Detembestande sowie der zugehörigen für zugehörigen Detembestande sowie der zugehörigen für vereinsbarten Nutzungsbedingungen. Die Software des Liwird dabei für den LN gem. § 2 dieser Bedingungen lizenziert.

vs